• Для отмены "ВЫБОР ОБЛАСТИ", нажмите на белую рамку.

## Четкое запечатление объектов (СЕНСОРНОЕ AE/AF)

"СЕНСОРНОЕ АЕ/АF" – это функция, регулирующая фокус и яркость, основываясь на области, к которой вы прикасаетесь.

Заранее зарегистрировав лицо человека, вы сможете активировать отслеживание этого человека даже не выбирая его во время съемки. Эта функция доступна в режиме видео- и фотосъемки.

- Вы также можете настроить эту функцию, нажав кнопку AF. (для GZ-HM845)
- Выберите режим видео или фото.

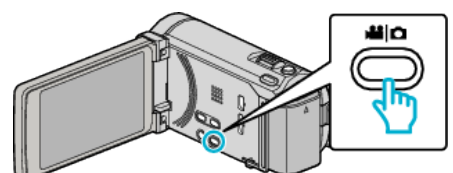

- Появится значок режима видео или фото.
- 2 Нажмите "MENU".

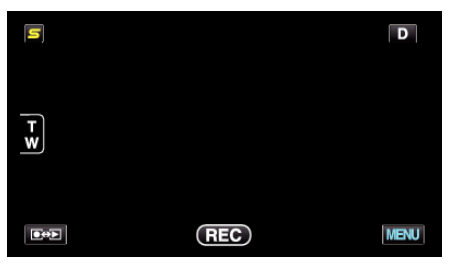

**3** Нажмите "СЕНСОРНОЕ AE/AF".

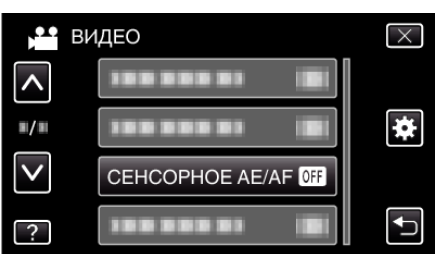

- Нажмите ∧ или ∨, чтобы передвигаться вперед или назад до нужной величины.
- Нажмите Х, чтобы выйти из меню.
- Нажмите 🗂, чтобы вернуться к предыдущему экрану.
- 4 Нажмите желаемую настройку.

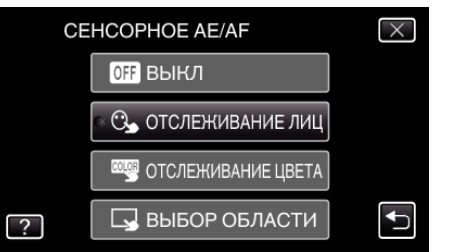

ОТСЛЕЖИВАНИЕ ЛИЦ ОТСЛ

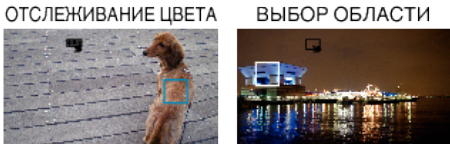

- Фокус и яркость будут отрегулированы автоматически в соответствии с нажатой областью (лицо/цвет/область). Вокруг выбранного объекта (лицо/цвет) появится зеленая рамка, а вокруг выбранной области – белая рамка.
- Чтобы сбросить, нажмите желаемую область (лицо/цвет/ область) еще раз.
- Для отмены "ОТСЛЕЖИВАНИЕ ЛИЦ" нажмите на голубую рамку.
- Для отмены "ОТСЛЕЖИВАНИЕ ЦВЕТА" нажмите на голубую рамку.

| Настройка          | Подробные сведения                                                                                                    |
|--------------------|----------------------------------------------------------------------------------------------------|
| выкл               | Отключает функцию.                                                                                                    |
| ОТСЛЕЖИВАНИЕ ЛИЦ   | На экране появится 🕒. Съемка осуществляется, отслеживая и автоматически регулируя яркость и фокус нажатого лица (объекта). Кроме этого, вокруг лица (объекта) появляется зеленая рамка. (Когда регистрируется лицо человека, оно становится основным объектом и зеленая рамка появляется даже без специального выбора.) |
| ОТСЛЕЖИВАНИЕ ЦВЕТА | На экране появится 🕮. Съемка осуществляется, отслеживая и автоматически регулируя яркость и фокус нажатого цвета (объекта). Кроме этого, вокруг нажатого цвета (объекта) появляется зеленая рамка.                                                                                                    |
| ВЫБОР ОБЛАСТИ      | На экране появится 🔄. Съемка осуществляется, автоматически регулируя яркость и фокус нажатой области<br>(зафиксированного положения). Кроме этого, вокруг нажатой области появляется белая рамка.                                                                                                    |

## ПРИМЕЧАНИЕ :

- Когда установлено "СЕНСОРНОЕ АЕ/АF", "ФОКУСИРОВКА" будет автоматически установлен на "АВТО".
- Если камера прекратит отслеживание объекта, нажмите на него еще раз.
- Настройки отменяются, когда выполняется операция трансфокации. (Только "ВЫБОР ОБЛАСТИ")
- Когда "ОТСЛЕЖИВАНИЕ ЛИЦ" установлено после регистрации лиц, зеленая рамка появится вокруг лица с наиболее высоким приоритетом регистрации.
- При съемке зарегистрированных лиц с использованием "ОТСЛЕЖИВАНИЕ ЛИЦ", фокус и яркость будут отрегулированы автоматически даже без специального указания. Кроме того, отслеживание зарегистрированных лиц может быть возобновлено, даже если оно будет прервано. Поэтому рекомендуется заранее регистрировать лица, часто снимаемые на данную камеру.
- Когда установлено "ОТСЛЕЖИВАНИЕ ЦВЕТА", целевой объект (цвет) может измениться, если будут обнаружены такие же цвета. В таком случае нажмите на объект еще раз. Отслеживание целевого объекта (цвета) может быть возобновлено, если он появится в центре экрана не позднее определенного времени.

## ПРЕДУПРЕЖДЕНИЕ : -

- Объекты, находящиеся близко к краям ЖК-монитора, могут не реагировать или не быть распознаны при нажатии. В таком случае переместите объект в центр и нажмите еще раз.
- "ОТСЛЕЖИВАНИЕ ЦВЕТА" может не функционировать должным образом в следующих случаях:
  - при съемке объектов без контраста
  - при съемке объектов, движущихся на высокой скорости
  - при съемке в темном месте
- при изменениях окружающей яркости
- Когда установлено "ОТСЛЕЖИВАНИЕ ЛИЦ", объект может быть утерян, если очень быстро повернуть камеру вертикально или горизонтально. Отслеживание незарегистрированных лиц не может быть возобновлено. Чтобы возобновить отслеживание объекта, нажмите на него еще раз.

Фокус и яркость зарегистрированных лиц будут отрегулированы автоматически даже без специального указания. Кроме того, отслеживание зарегистрированных лиц может быть возобновлено, даже если оно будет прервано. Поэтому рекомендуется заранее регистрировать лица, часто снимаемые на данную камеру.